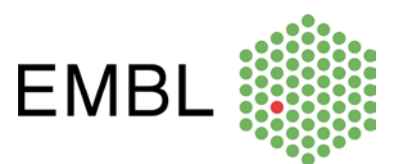

## How to book your seat on the EMBL morning Shuttle

## **Option 1**

- Sot to the Room booking system at: <u>https://intranet.embl.de/it\_services/room\_reservation.html</u>
- Select 'HD-Transport' on the top right hand side:

|                                             |     | Wed, 24 Feb |      |       |       |       |       |       |       |       |       |       |       |       |
|---------------------------------------------|-----|-------------|------|-------|-------|-------|-------|-------|-------|-------|-------|-------|-------|-------|
| Room                                        |     | 8:00        | 9:00 | 10:00 | 11:00 | 12:00 | 13:00 | 14:00 | 15:00 | 16:00 | 17:00 | 18:00 | 19:00 | 20:00 |
| > Room-Shuttle Seat 1 (1)                   | 0   |             |      |       |       |       |       |       |       |       |       |       |       |       |
| > Room-Shuttle Seat 10 (1)                  | (?) |             |      |       |       |       |       |       |       |       |       |       |       |       |
| > Room-Shuttle Seat 11 (1)                  | 0   |             |      |       |       |       |       |       |       |       |       |       |       |       |
| > Room-Shuttle Seat 12 (1)                  | 0   |             |      |       |       |       |       |       |       |       |       |       |       |       |
| > Room-Shuttle Seat 2 (1)                   | 0   |             |      |       |       |       |       |       |       |       |       |       |       |       |
| <ul> <li>Room-Shuttle Seat 3 (1)</li> </ul> | 0   |             |      |       |       |       |       |       |       |       |       |       |       |       |
| > Room-Shuttle Seat 4 (1)                   | 0   |             |      |       |       |       |       |       |       |       |       |       |       |       |
| <ul> <li>Room-Shuttle Seat 5 (1)</li> </ul> | (?) |             |      |       |       |       |       |       |       |       |       |       |       |       |
| <ul> <li>Room-Shuttle Seat 6 (1)</li> </ul> | (?) |             |      |       |       |       |       |       |       |       |       |       |       |       |
| <ul> <li>Room-Shuttle Seat 7 (1)</li> </ul> | 0   |             |      |       |       |       |       |       |       |       |       |       |       |       |
| <ul> <li>Room-Shuttle Seat 8 (1)</li> </ul> | 0   |             |      |       |       |       |       |       |       |       |       |       |       |       |
| > Room-Shuttle Seat 9 (1)                   | (?) |             |      |       |       |       |       |       |       |       |       |       |       |       |

Select the date on which you would like and book one of the 12 available seats for the time of departure (either 08:10/08:15 or 09:05/09:10 respectively), indicating your name and surname. Please book a slot of 30 minutes respectively. Each calendar stands for one seat on the bus:

|                           |   | Wed, 24 Feb |      |       |       |       |       |       |       |       |   |  |
|---------------------------|---|-------------|------|-------|-------|-------|-------|-------|-------|-------|---|--|
| Room                      |   | 8:00        | 9:00 | 10:00 | 11:00 | 12:00 | 13:00 | 14:00 | 15:00 | 16:00 | 1 |  |
| Room-Shuttle Seat 1 (1)   | 0 | Test        | Test |       |       |       |       |       |       |       |   |  |
| Room-Shuttle Seat 10 (1)  | 0 |             |      |       |       |       |       |       |       |       |   |  |
| Room-Shuttle Seat 11 (1)  | ? | Test        | Test |       |       |       |       |       |       |       |   |  |
| Room-Shuttle Seat 12 (1)  | 0 | Test        |      |       |       |       |       |       |       |       |   |  |
| Room-Shuttle Seat 2 (1)   | 0 |             |      |       |       |       |       |       |       |       |   |  |
| Room-Shuttle Seat 3 (1)   | ? |             |      |       |       |       |       |       |       |       |   |  |
| Room-Shuttle Seat 4 (1)   | 0 |             |      |       |       |       |       |       |       |       |   |  |
| Room-Shuttle Seat 5 (1)   | ? |             |      |       |       |       |       |       |       |       |   |  |
| Room-Shuttle Seat 6 (1)   | 0 |             |      |       |       |       |       |       |       |       |   |  |
| Room-Shuttle Seat 7 (1)   | ? |             |      |       |       |       |       |       |       |       |   |  |
| Room-Shuttle Seat 8 (1)   | 0 |             |      |       |       |       |       |       |       |       |   |  |
| > Room-Shuttle Seat 9 (1) | 0 |             |      |       |       |       |       |       |       |       |   |  |
|                           |   | <           |      |       |       |       |       |       |       |       | ) |  |

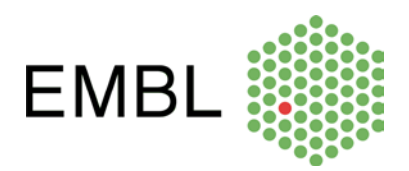

## **Option 2**

- > Alternatively, you can book a seat through your own Google calendar. Log on to your <u>EMBL Google calendar</u>.
- Select the date on which you wish to take the morning shuttle and create a new entry with your name and surname, select the desired time of departure (either 08:10/08:15 or 09:05/09:10 respectively). Please book a slot of 30 minutes respectively. Select the 'Transport' section (under 'T'), 'available rooms only' and select one of the available seats, add it to your booking.

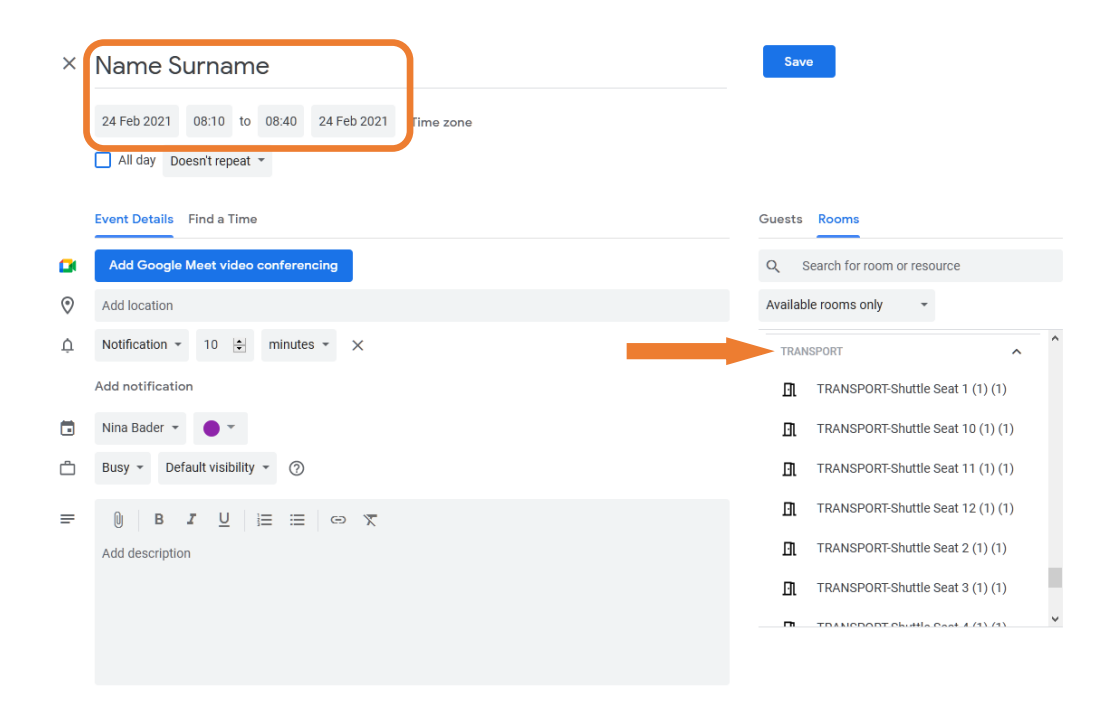

IMPORTANT: Should you not be able to take a ride that you booked, please remember to remove your booking (go to your own Google calendar – delete). This will ensure other colleagues can book the available slots.